## Ways participants can grab your attention!

Advice is to first:

- 1. Send a chat
- 2. Raise Hand
- 3. Unmute and speak during the live lecture

## How can participants Raise Hand during a Zoom meeting?

The participant will click on Manage Participants on his device and click on Raise Hand

| Mute Me Raise Hand |  |
|--------------------|--|
|--------------------|--|

The participant will see a blue palm icon:

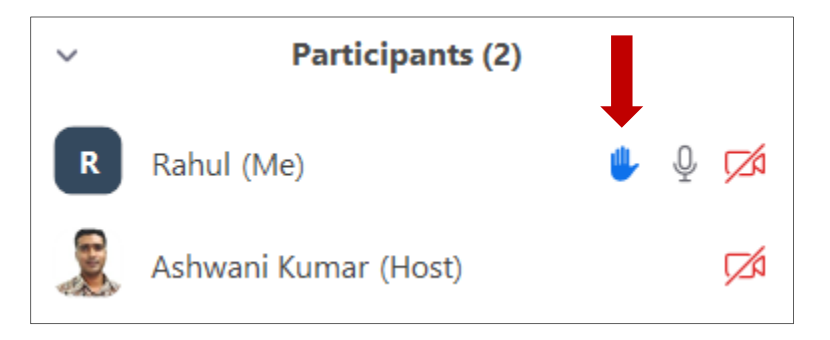

You as the Host while **not sharing screen** will see a blue palm icon as shown below on the participant's video. After you have attended to the participant, click on the palm icon and select **Lower Hand** 

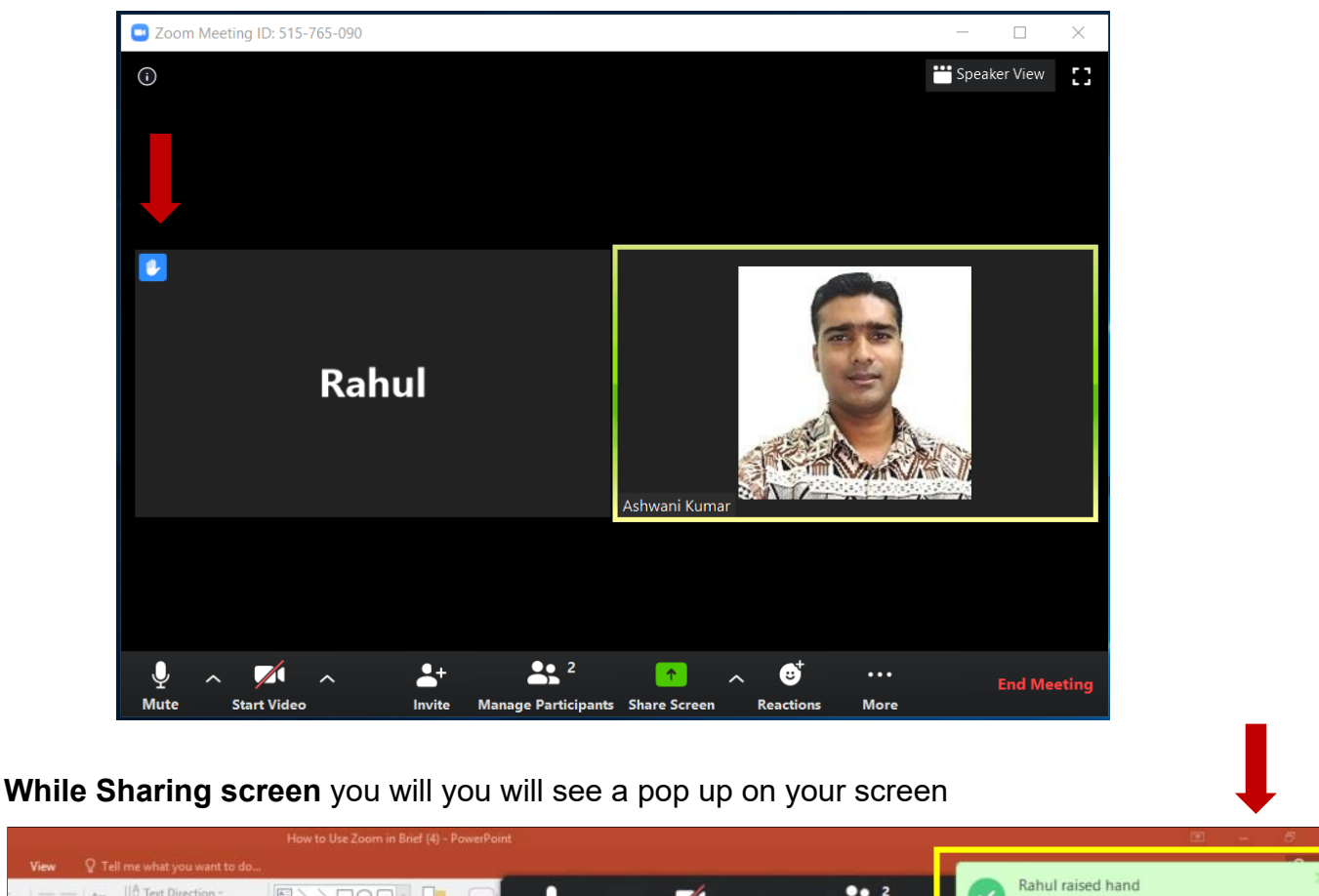

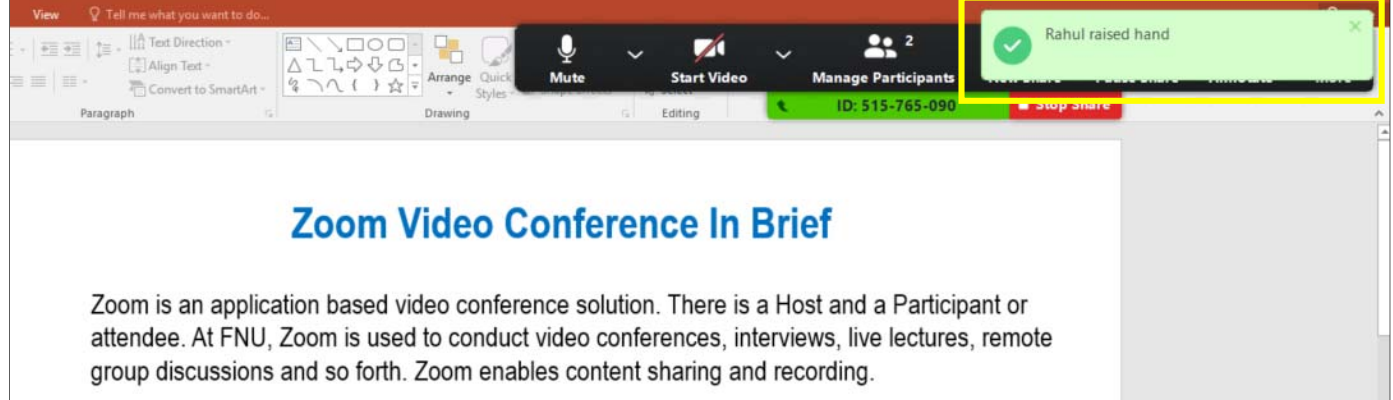

After you have attended to the participant (you can unmute the participant and allow to speak), click on **Manage Participants**, take your mouse over the participants' name and select **Lower Hand** 

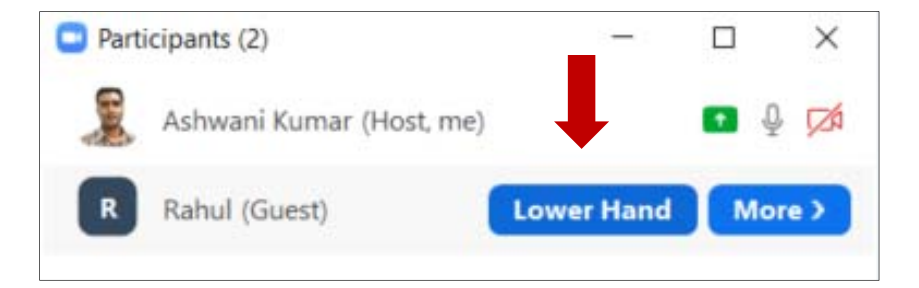